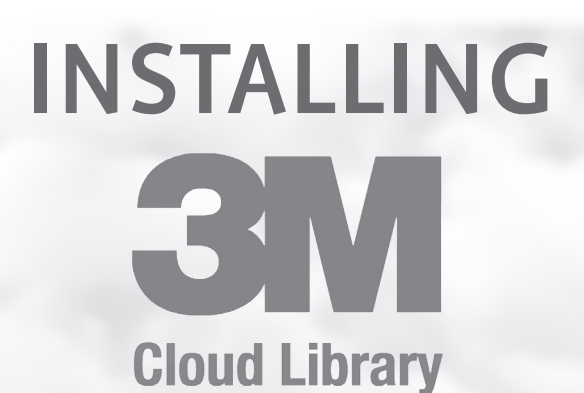

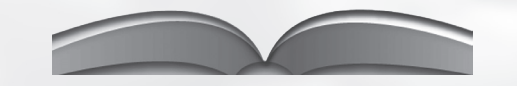

# for Amazon Kindle Fire

#### DISCLAIMER

THESE INSTRUCTIONS ARE TO BE USED AS A REFERENCE ONLY. PLEASE NOTE THAT BY DOWNLOADING THE 3M™ CLOUD LIBRARY APP YOU ASSUME ALL RISK OF DATA LOSS OR SYSTEM DAMAGE TO YOUR DEVICE.

\*\* Kindle Fire is the only Amazon device that can download the 3M Cloud Library App

Currently, the 3M Cloud Library app is not available in the Amazon Apps Store. This process requires Android 2.3.3 and up. Depending on your version and/or model of Kindle Fire, you may need to download a file manager app to correctly open the downloaded file **(SEE STEP 3B)**.

### STEP 1: Setting Up Your Kindle Fire for 3rd Party Applications

Complete this first task only if you haven't enabled your Kindle for apps from "unknown sources".

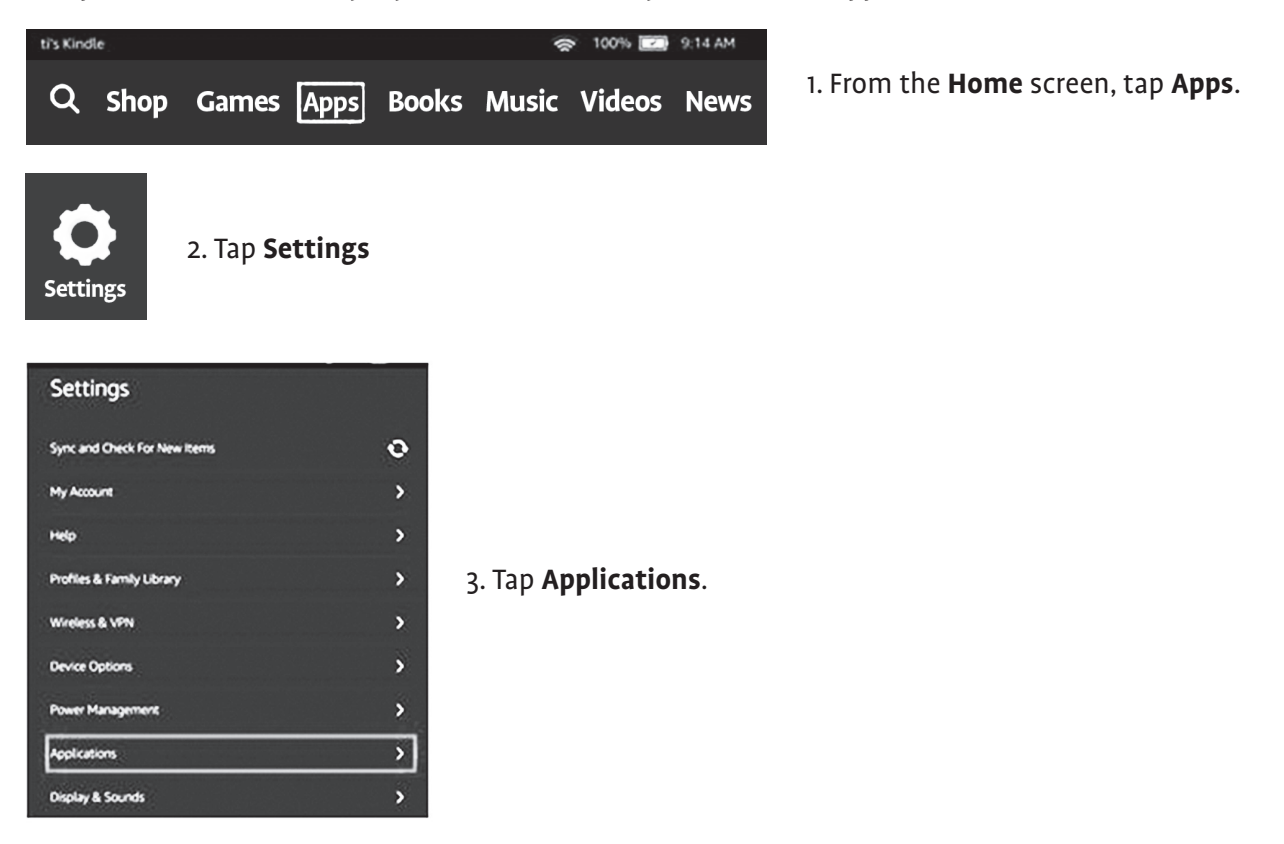

4. Turn on Apps from Unknown Sources. A warning message will display, tap ok.

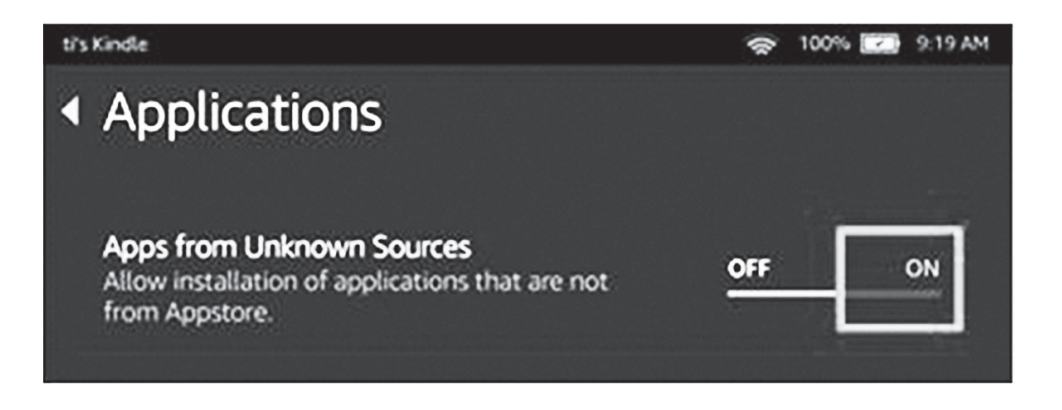

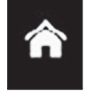

5. Tap Home to return home

You are now ready to install the 3M Cloud Library app.

#### STEP 2: Downloading the 3M Cloud Library App for Kindle Fire

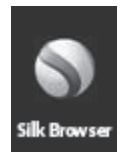

1. From either the Kindle Home or Apps screen tap on the Silk browser.

- 2. Navigate to http://www.3m.com/us/library/eBook/kindle.html
- You can find this page visiting the NYSL 3M page (https://ebook.3m.com/library/nysoclib/) clicking the green "Reader Apps" button in the upper right corner, and clicking.
  Available on kindle fire
- 3. Scroll down and click the "DOWNLOAD APP" button to download the **Kindle Fire App file**.

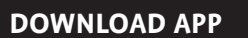

You are now ready to install the 3M Cloud Library app.

#### STEP 3: Installing the 3M Cloud Library App

- 1. A download prompt will appear. Tap **Confirm**.
  - If you miss this quick pop-up, you can access your downloaded files in Silk Browser by swiping to the right and selecting "Downloads." Tap the .apk file that has "CloudLibrary" in the title.
- 2. Tap Download Complete. Tap to open prompt.
- 3. At Do you want to install this application? tap Install.
- 4. When the app installed screen appears, tap **Done**.

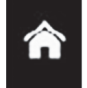

5. Tap **Home**.

3M Cloud Library App should be successfully installed.

• \*\* If the downloaded file has an extension of .txt, continue on to Step 3B.

#### STEP 3B: Installing the 3M Cloud Library App

Newer Kindle Fires may not automatically prompt you to install the file. You may have to also use a file management app (ES File Explorer or File Expert). Here are instructions for **ES File Explorer**:

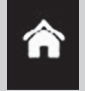

1. Tap the Home Button

- 2. In the top menu, tap "Apps"
- 3. Tap the Cart icon to enter the Appstore
- 4. Search for ES File Explorer. Tap to Download and Install
- 5. Once installed, swipe a few times to bypass the instructional tutorial.
- 6. Locate the "Downloads" folder.

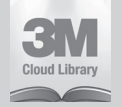

7. You should see the 3M Cloud Library application file with the 3M logo. Tap the 3M app file.

- 8. At the prompt, tap "Install."
- 9. At Do you want to install this application? tap Install.

10. When the app installed screen appears, tap **Done**.

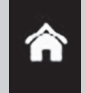

11. Tap **Home** to return to the main screen.

3M Cloud Library App should be successfully installed.

## STEP 4: Logging in to the 3M Cloud Library App

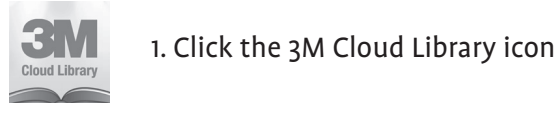

CONNECT TO YOUR LIBRARY 2. Click

- 3. Select NY as State & New York Society Library as your library
- 4. Enter your Library Card ID
- 5. Read and accept the End User License, Terms of Use, and Privacy Policy.

You are now ready to use the Library's 3M e-book collection.

If you require assistance installing the app on your Kindle Fire, please contact *help@nysoclib.org*.